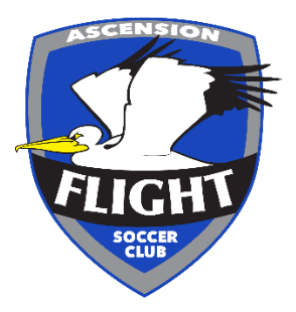

### **Register as a Coach through the Ascension Flight Website**

#### Step One

Login / create an account and you will be on your account dashboard, on the top column there will be a recreational soccer option, click recreational league and please click register on coach registration.

| ACCOUNT DASHBOARD<br>2020/21 Fli<br>Socor<br>Season:<br>Starts:<br>Ends:<br>Location:<br>Sponsor: | RECREATIONAL SOCCER<br>FIRST FLIGHT - 2017<br>BIRTH YEAR<br>RECREATIONAL LEAGUE<br>PRE-FLIGHT - 2014 &<br>2013 BIRTH YEARS<br>Fall & Spring 2020<br>Aug 1 '20<br>Jul 31 '21<br>Cajun Industries Soccer O<br>TEAM Automotive Group | COMPETITIVE SOCCER | ACADEMY SOCCER | OTHER PROGRAMS | CAMPS & CLINICS                   | RESOURCES  | RETURN TO WEBSITE >> |
|---------------------------------------------------------------------------------------------------|----------------------------------------------------------------------------------------------------|--------------------|----------------|----------------|-----------------------------------|------------|----------------------|
| Recretaional<br>Soccer - Co-Ed Re<br>Season: Fall & Sj<br>Team Fees<br>FREE                       | Coach Registration<br>accreational<br>pring 2020                                                                                                    |                    |                | Register       | League Profile<br>Announcements & | . Messages |                      |

#### <u>Step Two</u>

Now you will see five (5) options on your screen. Please click either Recreational Assistant or Head Coach and proceed to step three.

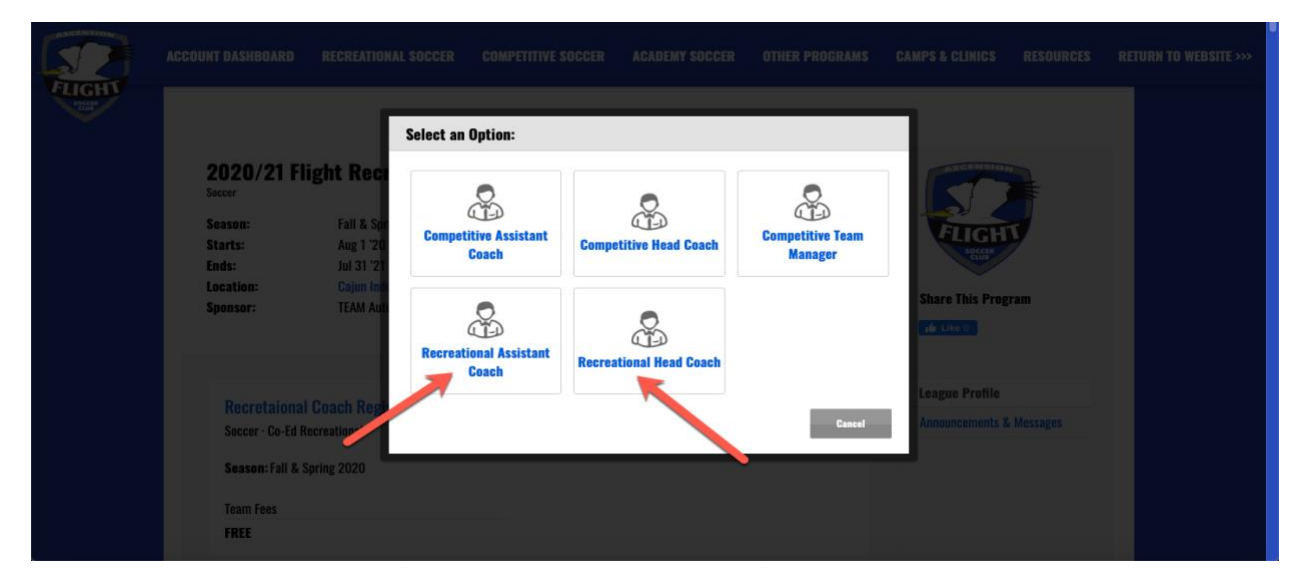

#### Step Three

Now you will need to complete all required fields including;

- 1. Returning or New Coach
- 2. **Age Group wishing to Volunteer** (this is separated by Birth-Year, please select multiple if you are coaching more than one team in the position you selected)
- 3. Preferred Practice Choice & Time (Head Coaches ONLY)
- 4. Coaching Jersey Size
- 5. Coaching Equipment Needs (Head Coaches ONLY)

Then proceed by clicking - NEXT

#### Step Four

Agree to all the Waivers including; (Please read carefully)

- 1. Coaches Pledge
- 2. Safety Protocols
- 3. Social Media & Communications
- 4. Media Release

Then proceed by clicking – **NEXT** 

#### Step Five

Add or skip the club donations section, then this will bring you to your confirmation page. Please click complete, this is important to confirm your registration. Alternatively, if you are coaching multiple teams but different roles i.e. Head Coach for one age group, Assistant Coach for another, you will need to select 'add another registration'

| Contraction (1998) | Account     | Registration Summary            | _                                                      | Add another registration |  |
|--------------------|-------------|---------------------------------|--------------------------------------------------------|--------------------------|--|
| Contraction (1998) | Parent Info | PROGRAM                         | REUSETRATION DETAILS                                   |                          |  |
|                    | Child Info  | Recretaional Coach Registration | Status: Spot Reserved<br>Role: Recreational Head Coach |                          |  |
|                    | Details     |                                 |                                                        | Complete                 |  |
|                    | Waiver      |                                 |                                                        |                          |  |
|                    | Payment     |                                 |                                                        |                          |  |
|                    |             |                                 |                                                        |                          |  |

Please proceed to GotSoccer Learning Center for the next stage of registering to Coach with Ascension Flight below once you have received confirmation that you have/will be assigned to a team this season.

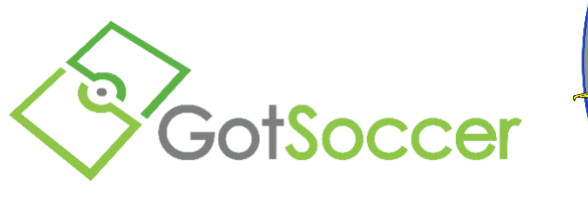

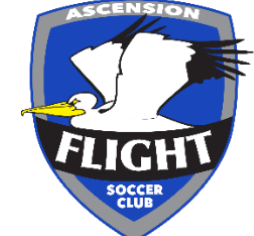

### **GotSoccer Learning Center**

**RETURING COACHES** - Log into your coaches account and procced to **point 6** https://www.gotsport.com/asp/users/login\_menu.asp?tab=member

### Background Check – Required Every Year

Coaches of Ascension Flight!

Thank you again for all the time you volunteer to work with our players. In order to help provide the safest environment possible for our players, Ascension Flight Soccer Club requires all coaches to undergo a background check each year. To receive your background check, you will first need to create a GotSoccer account or sign into an existing account. Once you create the account or sign in you will then be able to complete the very simple background check on the GotSoccer website. Below are the instructions to help guide you through the process:

1. Go to the registration link: <u>https://www.gotsport.com/asp/application/reg/Default.asp?ProgramID=18243&Type=COACH</u> it will still show our club as GSC due to us no longer registering players through this website we can no longer change it, but don't worry, you're in the right place!

2. Under New Users fill in the appropriate information for your account or for existing users please sign in.

| New Users                                                                                                    |                                                                                                    | Registered Users                                                                                                    |
|----------------------------------------------------------------------------------------------------|----------------------------------------------------------------------------------------------------|----------------------------------------------------------------------------------------------------|
| Individual Users - Ne<br>If you are new to the GotSport s<br>and password below and an acc<br>Account Type<br>Gender<br>Date of Birth<br>First Name<br>Last Name<br>Create a Username<br>Create a Password<br>Confirm Password | w Account<br>ystem, enter your desired username<br>ount will be created for you.<br>Coach ▼<br>Male Female<br>(MM/dd/yyyy)<br>Create Account | Enter your Account Username & Password below:<br>Account Type Coach  Username A1exEdw4rds Password Login Forgotten your username or password? <u>» Coach Password Lookup</u> |

3. Step 2 is to fill in the rest of your information

#### Coach Registration (Step 2 of 4)

| Gender     Female       Date of Birth       Address       City       State       Zip Code       Phone       Mobile | Full Legal Name | Kimberly Graham                        | Experience 5 (years) |  |
|----------------------------------------------------------------------------------------------------|-----------------|----------------------------------------|----------------------|--|
| Date of Birth<br>Address<br>City<br>State<br>Zip Code<br>Phone<br>Mobile                                           | Gender          | Female                                 | Notes                |  |
| Address City State Zip Code Phone Hobile                                                                           | Date of Birth   | 10000                                  |                      |  |
| City<br>State<br>Zip Code<br>Phone<br>Mobile                                                                       | Address         |                                        |                      |  |
| State Zip Code Phone Hobile                                                                                        | City            | Paranta .                              |                      |  |
| Zip Code<br>Phone<br>Mobile                                                                                        | State           | - 14                                   |                      |  |
| Phone<br>Mobile                                                                                                    | Zip Code        |                                        |                      |  |
| Mobile                                                                                                    | Phone           |                                        |                      |  |
|                                                                                                    | Mobile          |                                        |                      |  |
| Email Address                                                                                                    | Email Address   | and a part of the second second        |                      |  |
| Mobile Text                                                                                                    | Mobile Text     |                                        |                      |  |
| Messaging Needed for on-site schedule updates and weather delays.                                                  | Messaging       | Needed for on-site schedule updates an | nd weather delays.   |  |

#### Coach Registration (Step 2 of 4)

| 0                                                                                                    | GSC Coaches Registration<br>LSA Risk Managment          | Initial Fee:<br>None |
|----------------------------------------------------------------------------------------------------|---------------------------------------------------------|----------------------|
|                                                                                                    |                                                         |                      |
|                                                                                                    |                                                         |                      |
| dditi                                                                                                    | onal Features Available                                 |                      |
| the second second second second second second second second second second second second second second second se | are currently no additional offers applicable to your o | anistration          |

#### 4. Step 3 is the registration agreement

| Total Initial Paymen                                                                       | gistration - Initial Registration Fee<br>It                                                                               | \$0.00<br>\$0.00                                              |
|--------------------------------------------------------------------------------------------|----------------------------------------------------------------------------------------------------|---------------------------------------------------------------|
| teview Registr                                                                             | ation Information                                                                                                    |                                                               |
| Coach Informa<br>Hame<br>Level<br>Gender<br>Date of<br>Birth                               | Address<br>City<br>State<br>Zip Code<br>Phone<br>Hobile<br>Email<br>Hobile Text<br>Hessaging<br>Hotes                     |                                                               |
| Registration A                                                                             | greement                                                                                                    |                                                               |
| Enter Your Full N<br>By checking<br>Pay Agreer<br>Lauth on Gonzale<br>in the following amo | ame<br>this wox : agree to the following terms:<br>ment<br>s Soccer Club to charge my bank account (if paying b<br>ounts: | y eCheck) or charge my credit card (if paying by credit card) |
| Registration Agr<br>I admowledge that<br>not guarantee acce                                | evenent<br>my application must be reviewed by the club before<br>ptance.                                                  | my application is accepted and submitting an application does |

5. You will receive an e-mail from GotSoccer with your Registration ID and confirmation. Next you will need to follow the link in the e-mail to sign in and complete your background check.

6. Once you login click on Update your Contact Profile link

| Hume Help Log Out                                            |                                |
|--------------------------------------------------------------|--------------------------------|
| Schedule Contact Information Profile Account Access Club     | Registration Background Checks |
| Welcome Back, Kimberly Graham<br>No coeded teams to display. | Bladate your Coach Profil      |

7. Under Contact Information fill in the State Registered: Louisiana and click Save

| <b>Basic Information</b>                                | 1                       |        |                | Photo            |                     |
|---------------------------------------------------------|-------------------------|--------|----------------|------------------|---------------------|
| ull Legal Name                                          | Kimberly<br>Legal First | M.L.   | Graham<br>Last |                  |                     |
| Sender                                                  | O Male                  | Female |                | [NO PHO          | 101                 |
| Date of Birth                                           |                         | MM/DD  | amm            |                  |                     |
| State Registered                                        | Louisiana               |        | -              | Upload           |                     |
| Contact Informat                                        | tion                    |        |                |                  |                     |
| Naplay Name                                             | Statement Statement     |        |                | Account Su       | mmary               |
| Address                                                 | -                       |        |                | Date Created     | 1/4/2013 1:31:19 PM |
| City                                                    | -                       |        |                | Last Updated     | 1/4/2013 1:32:40 PM |
| state                                                   |                         |        |                | Additional Info/ | Notes (optional)    |
| Tip Code                                                |                         |        |                |                  |                     |
| Country                                                 |                         |        | 100            |                  |                     |
| imail Address                                           |                         | -      | -              |                  | 29                  |
| hone                                                    |                         |        |                |                  | Same                |
| hone (Z)                                                |                         |        |                |                  |                     |
| toble Phone                                             |                         |        |                |                  | 7                   |
| foble Text<br>fessaging Address<br>you@yourcarrier.com) |                         |        |                |                  |                     |
| -ax                                                     |                         |        |                |                  |                     |

8. Click the link for Background Checks and Submit New Report

| Background Check Information<br>Current Background Check Report<br>Tox profile does not currently have any background check data<br>stached. If you have recently autorited a report it may still be<br>awaiting processing. If you do not have a pending report lated you may<br>dick the Submit Report buffort to given a new report.<br>Safet time Report.<br>If you have already completed a background check report with your<br>state organization buff is not shown here, doit he Check Reports | Risk Management<br>Risk Management Enforced: Louisiana Soccer Association (LA<br>Contract Information<br>Phone (225) 766-0577<br>Fax (225) 766-0623<br>Drief Internetindiavides-Boccet.org<br>Addres 475 Cardere Lane<br>Ration Rouge, LA 70820 |
|----------------------------------------------------------------------------------------------------|----------------------------------------------------------------------------------------------------|
| Please verify your name, date of birth, and gender for this account<br>before continuing. Account Information                                                                                                    | Reports older than 1/4/2012 have expired                                                                                                    |
| Check Reports                                                                                                    |                                                                                                    |

9. Once you fill in the required information you will need to scroll all the way down under Background Check Agreement & Digital Signature to select, I Agree and Submit

| State Registered                                                                                              | Louisiana                                     | •                                                            |   |
|----------------------------------------------------------------------------------------------------|-----------------------------------------------|--------------------------------------------------------------|---|
| Background Check Agreement & Dig                                                                              | gital Signature                               |                                                              |   |
| public recreation facility, or an athletic lea<br>knowledge of the athlete's condition to r                   | gue may allow a licen<br>manage the athlete's | sed athletic trainer with specific graduated return to play. |   |
| By submitting this form with a digital sign:<br>above concussion education course inform<br>Digital Stanature | ature, you assert that<br>mation.             | t you have read and understand the                           |   |
| In addition to the information above, you asser<br>voluntarily consent to a background check being            | t that the information on<br>g performed.     | n this form is accurate and complete and you                 |   |
| © 10                                                                                                    | o Not Agree 🛛 🔍 I                             | Agree                                                        |   |
| « Cancel                                                                                                    |                                               | » Submit                                                     | 8 |

If you have any questions, please email, Josh, Shaun and Alex so we can answer any questions or resolve any issues you may be having!

Josh - Joshua graham@ascensionflight.org

Shaun - shaun carty@ascensionflight.org

Alex – <u>alex\_edwards@ascensionflight.org</u>

Thank you again and we look forward to being a part of our Flight Team this season!

#### Ascension Flight Soccer Club

### Concussion Awareness – Required Every Year

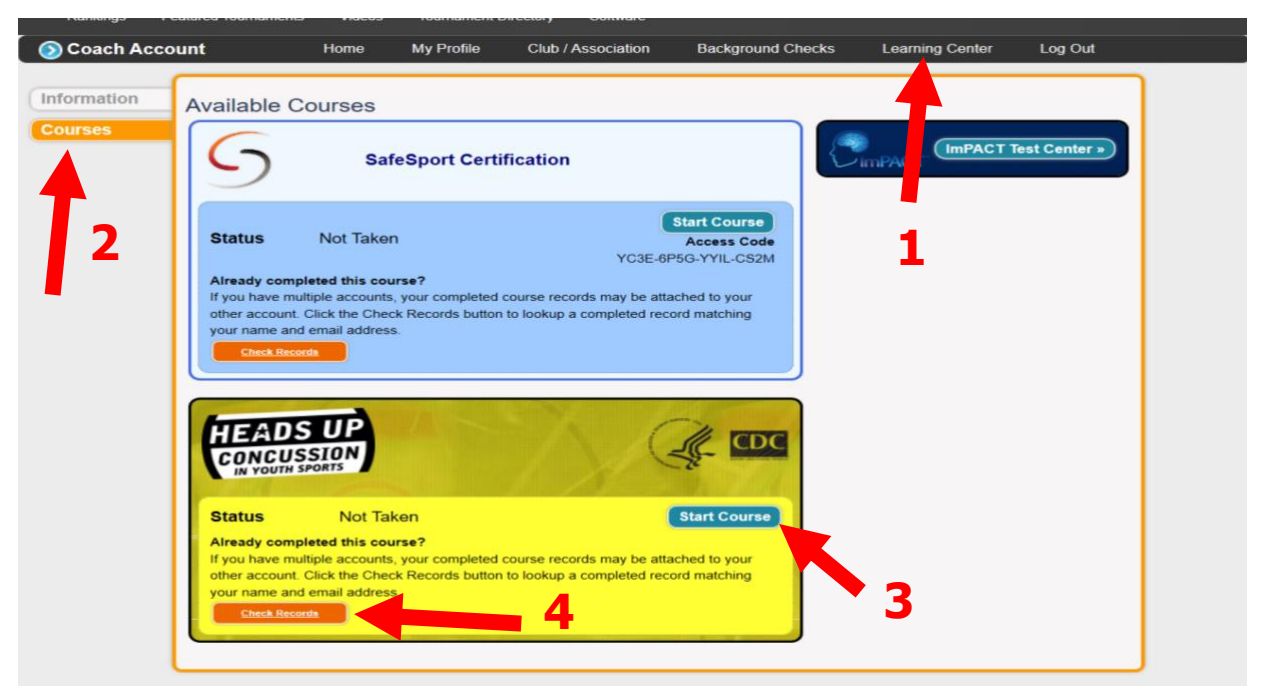

- 1. Click on Learning Center
- 2. Click Courses
- 3. Start Course. CDC Concussion Course takes about 30 minutes to complete
- 4. If you have taken the course then click Check Records to link the course to your account
- Email Josh Joshua\_graham@ascensionflight.org and Alex alex\_edwards@ascensionflight.org to let us know it has been completed with the following email subject; Coach Name – Coach Role (i.e. Head Coach) - Age Group Coaching

This is mandatory requirement for us to officially assign you to a team and for LSA insurance purposes.

## SafeSport – Valid for 2 years

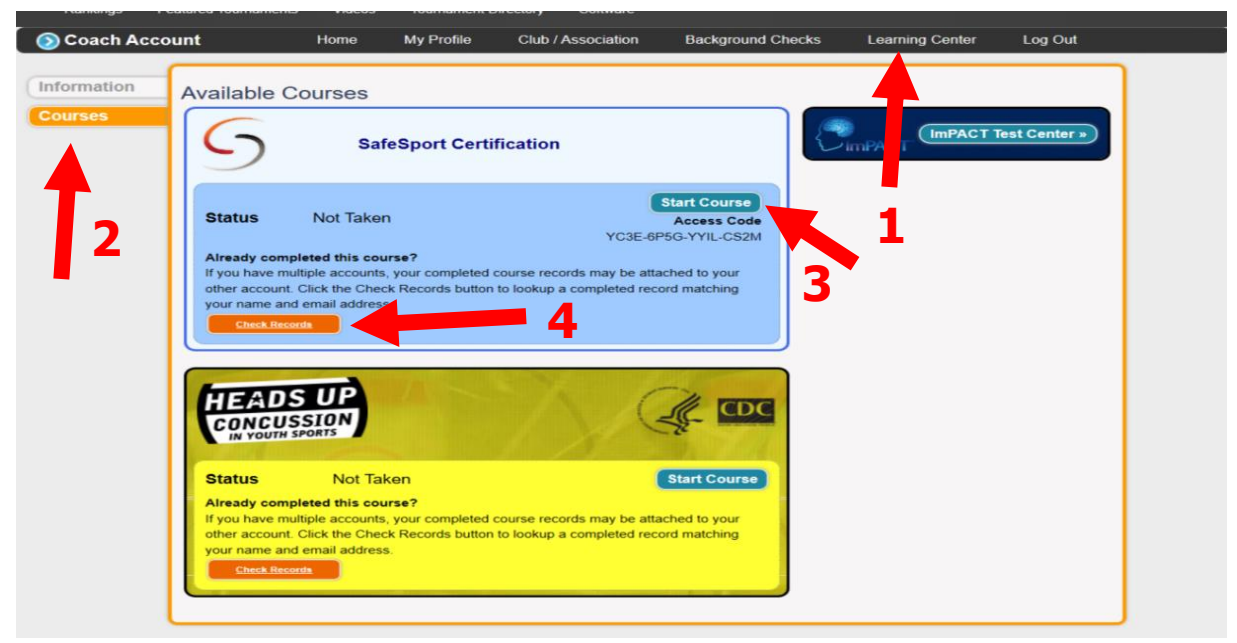

The Protecting Young Victims from Sexual Abuse and Safe Sport Authorization Act of 2017 was created in reaction to the abuse found various youth sports organizations, including USA Gymnastics. This act will create new a standard of care that will affect youth-serving organizations across the country. The purpose of the law is to expand existing mandated reporting laws to all youth sport organizations that participate in international or interstate sporting events.

Please follow the link for more information regarding SafeSport and its implementation; **SafeSport Act: How does it affect me?** 

Log into your coaches account:

1. Click on Learning Center

2. Click Courses

3. Start Course SafeSport Course – *takes about 1hr 30m minutes to complete* – **If you need the access code, this can be found under the `start course' button** 

4. If you have taken the course then click Check Records to link the course to your account

5. Email Josh - Joshua\_graham@ascensionflight.org and Alex -

alex\_edwards@ascensionflight.org to let us know it has been completed with the following email subject; Coach Name – Coach Role (i.e. Head Coach) - Age Group Coaching

# This is mandatory requirement for us to officially assign you to a team and for LSA insurance purposes.